# Foxit 10

## Sugerencias para configurar las preferencias

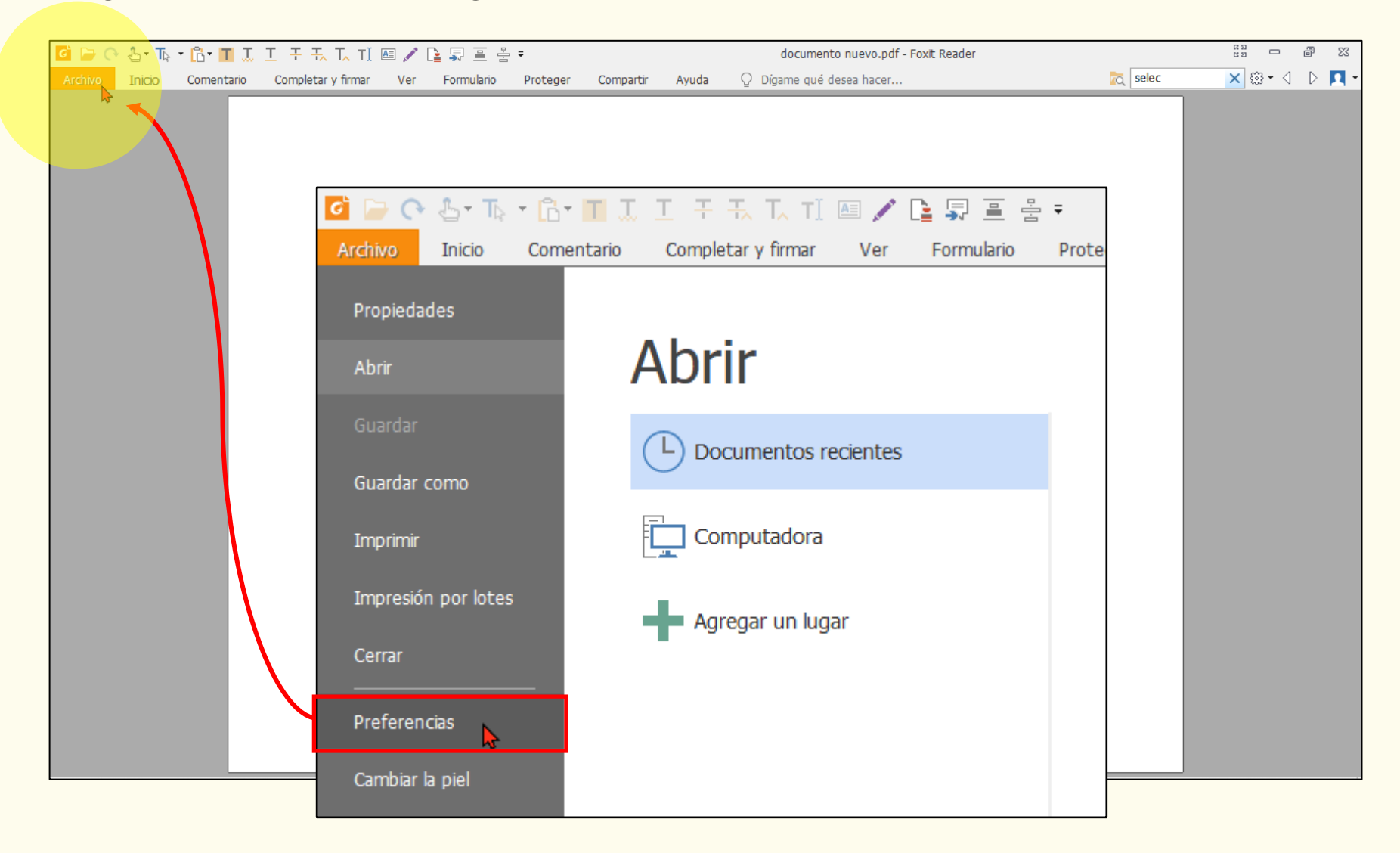

| Preferencias                                                                                                    | ×                                                                                                    |
|----------------------------------------------------------------------------------------------------|----------------------------------------------------------------------------------------------------|
| Accesibilidad<br>Administrador de seguridad<br>Asociaciones de archivos<br>Buscar<br>Comentarios<br>Configuración de RMS<br>Discurso | Opciones de colores del documento         Remplazar colores del documento         Usar esquema de colores de <u>W</u> indows         Usar colores de alto contraste         Combinación de colores<br>de alto contraste:         Color personalizado:         Fondo de página:                                                                                                    |
| Documentos<br>Firma<br>Firma de PDF<br>Formularios<br>General                                                                        | Texto del documento:<br>Solo cambiar el color del texto en negro<br>Cambiar el color del texto o de las líneas negras<br>Anular visualización de página                                                                                                    |
| Historial<br>Identidad<br>Idiomas<br>Imprimir<br>Índice<br>Integración con ECM<br>JavaScript                                         | Siempre usar estilo de diseño de página       Continuo         Siempre usar configuración de zoom       Ajustar ancho         Otras opciones de accesibilidad       Otras opciones de accesibilidad         Usar la estructura del documento para ordenar las pestañas cuando no se haya       especificado ningún orden de pestañas de manera explícita         Mostrar siempre el cursor de selección de teclado       Variante setención de selección de listema |
|                                                                                                    | Aceptar Cancelar                                                                                                    |

| referencias                |   |                                                                                                    |    |
|----------------------------|---|----------------------------------------------------------------------------------------------------|----|
| Accesibilidad              | ^ |                                                                                                    | ^  |
| Administrador de seguridad |   | Auministrador de segundad                                                                                     |    |
| Asociaciones de archivos   |   | transmisión de datos; incluye las conexiones de URL, la iniciación de archivos externos y                     |    |
| Buscar                     |   | ejecución de las funciones de JavaScript para evitar de manera eficiente ataques de<br>documentos maliciosos. |    |
| Comentarios                |   | Activar modo de lectura <u>s</u> eguro                                                                        |    |
| Configuración de RMS       |   | Desartivar el modo de lectura seguro para documentos de confianza                                             |    |
| Discurso                   |   | Desactival el modo de leccula seguro para documentos de comanza                                               |    |
| Documentos                 |   | Preferencias <u>a</u> vanzadas                                                                                |    |
| Firma                      |   |                                                                                                    |    |
| Firma de PDF               |   | Acceso a Internet desde archivos PDF fuera del navegador web                                                  |    |
| Formularios                |   | Salvo que se permita expresamente, los archivos PDF no pueden enviar información a                            |    |
| General                    |   | Internet.                                                                                                    |    |
| Historial                  |   | <u>C</u> ambiar la configuración                                                                              |    |
| Identidad                  |   |                                                                                                    | -  |
| Idiomas                    |   | Abrir Foxit Reader desde aplicaciones sin firmas digitales válidas                                            | -  |
| Imprimir                   |   | Foxit Reader mostrará un mensaie de advertencia cuando una aplicación sin una firma                           |    |
| Índice                     |   | digital válida intente abrirlo.                                                                               |    |
| Integración con ECM        |   | Puede agregar aplicaciones confiables con el siguiente botón.                                                 |    |
| JavaScript                 | ~ |                                                                                                    | ~  |
|                            |   | Acentar Cancela                                                                                               | ar |
|                            |   | Aceptai                                                                                                    |    |

| Preferencias                                                                                      | ×                                                                                                    |
|---------------------------------------------------------------------------------------------------|----------------------------------------------------------------------------------------------------|
| Accesibilidad<br>Administrador de seguridad<br>Asociaciones de archivos<br>Buscar<br>Comentarios  | Asociación de archivos<br>Establecer Foxit Reader como el visor PDF predeterminado:<br>Avanzado                                                                                                    |
| Configuración de RMS<br>Discurso<br>Documentos<br>Firma<br>Firma de PDF<br>Formularios<br>General | Establecer co <u>m</u> o visor PDF predeterminado<br>Restaurar una aplicación previamente asociada como visor PDF predeterminado (si<br>todavía está instalada):<br><u>R</u> estaurar asociaciones de archivos |
| Historial<br>Identidad<br>Idiomas<br>Imprimir<br>Índice<br>Integración con ECM<br>JavaScript      | Siempre re <u>a</u> lizar comprobación al ejecutar Foxit Reader                                                                                                    |
|                                                                                                   | Aceptar Cancelar                                                                                                    |

| Preferencias                                                              | ×                                                                                                    |
|---------------------------------------------------------------------------|----------------------------------------------------------------------------------------------------|
| Accesibilidad ^<br>Administrador de seguridad<br>Asociaciones de archivos | Buscar<br>Ignorar el ancho de los caracteres asiáticos                                                                                                    |
| Buscar<br>Comentarios<br>Configuración de RMS<br>Discurso                 | <ul> <li>✓ Ignorar til<u>d</u>es y acentos diacríticos</li> <li>✓ Mostrar siempre más opciones en la búsqueda <u>a</u>vanzada</li> <li>✓ <u>M</u>ostrar el título de los documentos en los resultados de la búsqueda</li> </ul> |
| Documentos<br>Firma<br>Firma de PDF                                       | Se devolvió el número máximo de documentos en <u>R</u> esultados:       500         Rango de palabras para las búsquedas por proximidad:       900                                                                              |
| Formularios<br>General<br>Historial<br>Identidad<br>Idiomas               | Búsqueda rápida<br>La búsqueda rápida hace que las futuras búsquedas sean más rápidas, ya que almacena<br>información sobre los archivos de PhantomPDF que utiliza con frecuencia.                                              |
| Imprimir<br>Índice<br>Integración con ECM<br>JavaScript                   | Purgar el contenido de caché                                                                                                    |
|                                                                           | Aceptar Cancelar                                                                                                    |

| Preferencias                                                                                                    | ×                                                                                                    |
|----------------------------------------------------------------------------------------------------|----------------------------------------------------------------------------------------------------|
| Accesibilidad<br>Administrador de seguridad<br>Asociaciones de archivos<br>Buscar<br>Comentarios<br>Configuración de RMS<br>Discurso<br>Documentos<br>Firma<br>Firma de PDF<br>Formularios<br>General | Ver comentarios         Euente:       Calibri       Tamaño de fuente:       12 ✓         Opacidad del elemento emergente:       70       Imprimir notas y elementos emergentes       Imprimir notas y elementos emergentes         Imprimir notas y elementos emergentes       Asegurarse de gue los elem. emergentes se vean al desplazarse por el documento         Realizar comentarios       Imprimir notas y elementos de la cuenta de inicio de sesión en Nombre del autor       Imprimir notas y elementos emergentes de comentarios de resaltado, subrayado y tachado |
| Historial<br>Identidad<br>Idiomas<br>Imprimir<br>Índice<br>Integración con ECM<br>JavaScript                                                                                                    | Configuración de lápiz         Habilitar la selección de anotaciones con lápiz mientras se dibuja         Hacer clic para crear anotaciones         Establecer tiempo de espera:       2         Editar                                                                                                    |

| Preferencias                                                                                                    | ×                                                                                                    |
|----------------------------------------------------------------------------------------------------|----------------------------------------------------------------------------------------------------|
| Accesibilidad<br>Administrador de seguridad<br>Asociaciones de archivos<br>Buscar<br>Comentarios<br>Configuración de RMS<br>Discurso | Configuración de apertura       ▲         ▲ Permitir varias instancias       ▲         ▲ Alertar al usuarjo cuando los documentos soliciten pantalla completa       ▲         ▲ En el navegador web, mostrar PDF en modo de lectura de forma predeterminada       ■         En Foxit Reader, elija el modo para el modo de visualización de archivos PDF:       ■ |
| Documentos<br>Firma<br>Firma de PDF<br>Formularios                                                                                   | Notificaciones         ☐ Mostrar un aviso antes de cerrar todas las pestañas         ☑ Guardar documento automáticam. como archivo adjunto de correo electrónico                                                                                                    |
| General<br>Historial<br>Identidad<br>Idiomas<br>Imprimir<br>Índice                                                                   | Modo vista de PDF/A         Ver documento en modo PDF/A:         Guardar configuración         Guardar el archivo automáticamente cada         3       minutos         Guardar a medida que se optimiza para la vista web rápida                                                                                                    |
| Integración con ECM<br>JavaScript                                                                                                    | Ubicación preferida para Guardar como<br>Ubicación preferida para Guardar como:<br>Aceptar Cancelar                                                                                                    |

| Preferencias                                                                      | ×                                                                                                    |
|-----------------------------------------------------------------------------------|----------------------------------------------------------------------------------------------------|
| Accesibilidad<br>Administrador de seguridad<br>Asociaciones de archivos<br>Buscar | Notificaciones         □ Mo <u>s</u> trar un aviso antes de cerrar todas las pestañas         ☑ Guardar documento automáticam. como archivo adjunto de correo <u>e</u> lectrónico |
| Comentarios<br>Configuración de RMS<br>Discurso                                   | Modo vista de PDF/A<br>Ver documento en modo PDF/A: Nunca ~                                                                                                    |
| Documentos<br>Firma                                                               | Guardar configuración<br>Guardar el archivo automáticamente cada<br>3<br>minutos                                                                                                  |
| Firma de PDF<br>Formularios                                                       | Guardar a medida que se optimiza para la <u>v</u> ista web rápida Ubicación preferida para Guardar como                                                                           |
| Historial<br>Identidad                                                            | Ubicación preferida para Guardar como:<br>I:\Box Sync<br>Explorar                                                                                                    |
| Idiomas<br>Imprimir                                                               |                                                                                                    |
| Indice<br>Integración con ECM<br>JavaScript                                       |                                                                                                    |
|                                                                                   | Aceptar Cancelar                                                                                                    |

| Preferencias                                                                                                    | ×                                                                                                    |
|----------------------------------------------------------------------------------------------------|----------------------------------------------------------------------------------------------------|
| Accesibilidad  Administrador de seguridad Asociaciones de archivos Buscar Comentarios Configuración de RMS Discurso Documentos Firma Firma de PDF Formularios Comentarios | General                                                                                                    |
| Historial<br>Identidad<br>Idiomas<br>Imprimir<br>Índice<br>Integración con ECM<br>JavaScript                                                                              | Autocompletar         Avanzado       Image: Recordar datos numéricos (por ej., números de teléfono)         Editar lista de entradas         La función avanzada de autocompletar almacena la información que introduce en los campos de formulario y utiliza estas entradas para sugerir opciones relevantes a medida que escribe en un campo. Si hay coincidencias posibles para un campo, al presionar el trabubdor on esco campo aparecerá automáticamente una lista de allas. Ci bare una Aceptar         Aceptar       Cancelar |

| Preferencias                                                                           |                                                                                                    | × |
|----------------------------------------------------------------------------------------|----------------------------------------------------------------------------------------------------|---|
| Accesibilidad ^<br>Administrador de seguridad<br>Asociaciones de archivos<br>Buscar    | Avanzado <ul> <li>Recordar datos <u>n</u>uméricos (por ej., números de teléfono)         </li> </ul> Editar lista de entradas                                                                                                    |   |
| Comentarios<br>Configuración de RMS<br>Discurso<br>Documentos<br>Firma<br>Firma de PDF | La función avanzada de autocompletar almacena la información que introduce en los campos de formulario y utiliza estas entradas para sugerir opciones relevantes a medida que escribe en un campo. Si hay coincidencias posibles para un campo, al presionar el tabulador en ese campo, aparecerá automáticamente una lista de ellas. Si hay una coincidencia muy probable, se la escribirá automáticamente en el campo. Si pulsa la tecla Tab mientras el puntero está sobre una entrada de la lista, se seleccionará la entrada y se pasará al siguiente campo.                                                                                                    |   |
| Formularios<br>General<br>Historial                                                    | Correo electrónico                                                                                                    |   |
| Identidad<br>Idiomas<br>Imprimir<br>Índice<br>Integración con ECM                      | Asunto predeterminado:       Datos desde nombre de archivo.pdf         Contenido predeterminado:       El archivo anexo contiene datos que se llenaron en un formulario. El destinatario de este archivo de datos debe guardarlo localmente con un nombre específico. Foxit Reader (el programa de PDF en el que se llenaron los datos) puede procesarlos mediante la importación de puede procesarlos mediante la importación de puede procesarlos mediante la importación de puede procesarlos mediante la importación de puede procesarlos mediante la importación de puede procesarlos mediante la importación de puede procesarlos mediante la importación de puede procesarlos mediante la importación de puede procesarlos mediante la importación de puede procesarlos mediante la importación de puede procesarlos mediante la importación de puede procesarlos mediante la importación de puede procesarlos mediante la importación de puede puede procesarlos mediante la importación de puede puede |   |
| JavaScript                                                                             | Aceptar Cancelar                                                                                                    |   |

| Preferencias                                                                                                    | ×                                                                                                    |
|----------------------------------------------------------------------------------------------------|----------------------------------------------------------------------------------------------------|
| Accesibilidad       Administrador de seguridad         Administrador de seguridad       Usar aceleradores         Asociaciones de archivos       Usar aceleradores         Buscar       Usar resolución fija         Comentarios       Minimizar a bandej         Configuración de RMS       Captura de letras         Discurso       Minimizar a bandej         Documentos       Hacer que la herra         Firma       Hacer que la herra         Firma de PDF       Barra de pestañas         Formularios       Barra de pestañas         General       Utilizar el orden re         Historial       Identidad         Idiomas       Barra de estado         Imprimir       Barra de estado         Índice       Mostrar botón de         JavaScript       Mensajes de notificad | de una sola tecla para acceder a las herramientas         para instantáneas       Resolución:       72         de URL       a del sistema         en pantalla       o con la herramienta de mano         o con la herramienta de mano       mienta Mano lea artículos         mienta Mano utilice el zoom de la rueda del mouse         a pegtaña:       150 ♀ (puntos: 140-360)         ara cerrar la pestaña       con Ctrl+Tab         amente entre pestañas con la rueda del mouse         amente barra de estado       bloqueo de desplazamiento         ón       ✓ |
|                                                                                                    | Aceptai Calicelai                                                                                                    |

| Preferencias               |                                                                         | ×  |
|----------------------------|-------------------------------------------------------------------------|----|
| Accesibilidad              | Mostrar bot <u>ó</u> n de bloqueo de desplazamiento                     | ^  |
| Administrador de seguridad | Mensajes de notificación                                                |    |
| Asociaciones de archivos   | Mostrar el mensaje que afecta el siguiente paso                         |    |
| Buscar                     | Mostrar al manazia relacionada con la patificación                      |    |
| Comentarios                |                                                                         |    |
| Configuración de RMS       | Volver a mostrar el mensaje de PDF/A                                    |    |
| Discurso                   | Mejora de la experiencia del cliente                                    |    |
| Documentos                 | Recolectar datos para mejorar la experiencia de usuario                 |    |
| Firma                      |                                                                         |    |
| Firma de PDF               | Características que requieren conexion a Internet                       |    |
| Formularios                | Inhabilitar todas las características que requieren conexión a internet |    |
| General                    | (Se recomienda reiniciar la aplicación)                                 |    |
| Historial                  | Inicio de la aplicación                                                 |    |
| Identidad                  | Mostrar página de inicio                                                |    |
| Idiomas                    | Mostrar página de promoción flo <u>t</u> ante                           |    |
| Imprimir                   | Ejecutar en modo de deguración                                          |    |
| Índice                     |                                                                         |    |
| Integración con ECM        |                                                                         |    |
| JavaScript                 |                                                                         | ~  |
|                            | Aceptar Cancela                                                         | ar |

| Preferencias                                                                                                    |              | ×     |
|----------------------------------------------------------------------------------------------------|--------------|-------|
| Accesibilidad       /         Administrador de seguridad       /         Asociaciones de archivos       /         Buscar       /         Comentarios       /         Configuración de RMS       /         Discurso       /         Documentos       /         Firma       /         Firma de PDF       /         Formularios       /         General       /         Historial       /         Identidad       /         Imprimir       /         Índice       /         Integración con ECM       /         JavaScript       / | Historial    |       |
|                                                                                                    | Aceptar Canc | celar |

| Preferencias                                  |                                  | × |
|-----------------------------------------------|----------------------------------|---|
| Accesibilidad ^<br>Administrador de seguridad | Identidad                        |   |
| Asociaciones de archivos                      | Nombre de inicio de sesión: FER  |   |
| Buscar                                        | Nombre: Erasmo                   |   |
| Comentarios                                   |                                  |   |
| Configuración de RMS                          | Apellidos: De Rôterdam           |   |
| Discurso                                      | Tîtulo:                          |   |
| Documentos                                    |                                  |   |
| Firma                                         | Nombre de la organización:       |   |
| Firma de PDF                                  | Unidad organizativa:             |   |
| Formularios                                   |                                  |   |
| General                                       | Dirección de correo electrónico: |   |
| Historial                                     |                                  |   |
| Identidad                                     |                                  |   |
| Idiomas                                       |                                  |   |
| Imprimir                                      |                                  |   |
| Índice                                        |                                  |   |
| Integración con ECM                           |                                  |   |
| JavaScript 🗸                                  |                                  |   |
|                                               | Aceptar Cancelar                 |   |

| Preferencias                                                            | ×                                                       |
|-------------------------------------------------------------------------|---------------------------------------------------------|
| General ^<br>Historial<br>Identidad<br>Idiomas                          | Unidades de medida<br>O Pulgadas<br>O Puntos<br>O Picas |
| Imprimir<br>Índice<br>Integración con ECM<br>JavaScript                 | Etiqueta de medición<br>O Usar etiqueta predeterminada  |
| Medición<br>Multimedia (heredado)<br>Ortografía                         | Marcado de medición                                     |
| Pantalla completa<br>Programa de actualización<br>Revisión<br>Seguridad | Usar escala y unidades del documento (cuando haya)      |
| Servidores de etiqueta de hora<br>Tableta<br>Visualización de página    |                                                         |
|                                                                         | Aceptar Cancelar                                        |

| Preferencias                                                                                                    | ×                                                                                                    |
|----------------------------------------------------------------------------------------------------|----------------------------------------------------------------------------------------------------|
| General       ^         Historial       Identidad         Identidad       Idiomas         Integración con ECM       Integración con ECM         JavaScript       Lectura         Medición       Multimedia (heredado)         Ortografía       Pantalla completa         Programa de actualización       Integración | Ortografía  Habilitar revisión ortográfica  Diccionarios para revisión ortográfica  Español (España) Inglés (Estados Unidos) Inglés (Reino Unido) Inglés (Canadá) Francés (Francia) Alemán (Alemania)  Agregar Quitar |
| Revisión<br>Seguridad<br>Servidores de etiqueta de hora<br>Tableta<br>Visualización de página                                                                                                    | Seleccione de esta lista los diccionarios que se utilizarán para el corrector ortográfico.<br>Haga clic en Mover arriba o Mover abajo para definir el orden de búsqueda en los<br>diccionarios.                       |
|                                                                                                    | Aceptar Cancelar                                                                                                    |

| Preferencias                                                                                                    |                                                                                                    | × |
|----------------------------------------------------------------------------------------------------|----------------------------------------------------------------------------------------------------|---|
| General       ^         Historial       Identidad         Identidad       Idiomas         Imprimir       Índice         Integración con ECM       JavaScript         Lectura       Medición         Multimedia (heredado)       Ortografía         Pantalla completa       Programa de actualización         Revisión       Seguridad         Servidores de etiqueta de hora       Tableta         Visualización de página       V | Navegación de pantalla completa         Mostrar barra de desplazamiento         Mostrar barra de estado         Mostrar barra de pestañas         Mostrar paneles de navegación         Mostrar botón de salida         Una página a la vez         Clic izquierdo para avanzar una página. Clic derecho para retroceder una página         Bucle después de la última página         Avanzar cada       5         segundos         Transiciones de pantalla completa         Ignorar todas las transiciones         Transición predeterminada:       Sin transición         Dirección:           Dirección de control de navegación | ~ |
|                                                                                                    | Aceptar Cancela                                                                                                    | r |

| Preferencias                                 |                                                                                                    | × |
|----------------------------------------------|----------------------------------------------------------------------------------------------------|---|
| General<br>Historial<br>Identidad<br>Idiomas | Actualizar automáticamente<br>O Instalar actualizaciones automáticamente<br>Descargar actualizaciones automáticamente, pero dejarme decidir cuándo |   |
| Imprimir<br>Índice                           | instalarlas (opción recomendada)                                                                                                    |   |
| Integración con ECM<br>JavaScript            | ○ No descargar ni instalar actualizaciones automáticamente.                                                                                        |   |
| Lectura                                      |                                                                                                    |   |
| Multimedia (heredado)                        |                                                                                                    |   |
| Ortografía<br>Pantalla completa              |                                                                                                    |   |
| Programa de actualización                    |                                                                                                    |   |
| Seguridad                                    |                                                                                                    |   |
| Servidores de etiqueta de hora<br>Tableta    |                                                                                                    |   |
| Visualización de página 🗸                    |                                                                                                    |   |
|                                              | Aceptar Cancelar                                                                                                    |   |

| Pi | referencias                                                |                                                      |                                 |                                                               |                        | × |
|----|------------------------------------------------------------|------------------------------------------------------|---------------------------------|---------------------------------------------------------------|------------------------|---|
|    | General ^                                                  | Diseño y zoom predetermin                            | ados                            |                                                               |                        |   |
|    | Identidad                                                  | Pestaña de navegación:<br>Diseño de página           | Usar vista ini                  | cial 🗸                                                        |                        |   |
|    | Imprimir                                                   | predeterminado:<br>Zoom:                             | Ajustar pági                    | na ~                                                          |                        |   |
|    | Índice<br>Integración con ECM                              | 🗌 Frente personaliz.                                 | 2                               | Páginas                                                       |                        |   |
|    | JavaScript<br>Lectura                                      | Margen personaliz.                                   | 8                               | Píxeles                                                       |                        |   |
|    | Medición<br>Multimedia (beredado)                          | Suavizar texto:                                      | Para portáti                    | es o pantallas LCD 🛛 🗸                                        |                        |   |
|    | Ortografía                                                 | 🗹 Líneas suaves                                      |                                 |                                                               |                        |   |
|    | Pantalla completa<br>Programa de actualización<br>Revisión | Contenido de la página                               | ransparencia                    | 🗹 Usar números de p                                           | rágina lógicos         |   |
|    | Servidores de etiqueta de hora<br>Tableta                  | Prohibir el cambio del fa<br>destino' (estas accione | actor de zoom<br>s se pueden in | actual durante la ejecución de<br>iciar desde los marcadores) | las acciones de 'Ir al |   |
|    | Visualización de página 🗸 🗸                                |                                                      |                                 |                                                               |                        |   |
|    |                                                            |                                                      |                                 |                                                               | Aceptar Cancelar       |   |

# Foxit 10

## Configuración sugerida de la barra de herramientas de acceso rápido

| G     |         | <u>ଚ</u> (              | ) T⊳ -                                   | 6- T                          | ΤI           | Ŧ             | Ŧ <u>,</u> T <u>,</u>      | T] 🖴                                     | / 🖻      | <b>,</b> 1 |  |
|-------|---------|-------------------------|------------------------------------------|-------------------------------|--------------|---------------|----------------------------|------------------------------------------|----------|------------|--|
| C 🕞 🔿 | Linicio | • 🖧 • 🔳 🗶<br>Comentario | <u>그 푹 돇 T, TÌ</u><br>Completar y firmar | 圖 🖍 📴 🗊 🚊 움<br>Ver Formulario | Proteger Cor | mpartir Ayuda | documento n<br>Q Dígame qu | uevo.pdf - Foxit Reader<br>é desea hacer | T⊂       | tabul      |  |
|       |         |                         |                                          |                               |              |               |                            |                                          |          |            |  |
|       |         |                         |                                          |                               | Personal     | lizar barra   | de herramie                | entas de acces                           | o rápido |            |  |
|       |         |                         |                                          |                               |              |               |                            |                                          |          |            |  |
|       |         |                         |                                          |                               |              |               |                            |                                          |          |            |  |
|       |         |                         |                                          |                               |              |               |                            |                                          |          |            |  |
|       |         |                         |                                          |                               |              |               |                            |                                          |          |            |  |
|       |         |                         |                                          |                               |              |               |                            |                                          |          |            |  |

Foxit Reader: funcionalidades y herramientas para la corrección en PDF Configuración sugerida de la barra de herramientas de acceso rápido

| 6 🗁 🥥   | 0 VI - | 6- I I I   | ŦŦ  | T_ T] 🔤    | / 📭 🖫    |             | Ŧ   |                                                             |
|---------|--------|------------|-----|------------|----------|-------------|-----|-------------------------------------------------------------|
| Archivo | Inicio | Comentario | Ver | Formulario | Completa | ar y firmar | Per | sonalizar barra de herramientas de acceso rápido            |
|         |        |            |     |            |          |             | ~   | Abrir                                                       |
|         |        |            |     |            |          |             |     | Guardar                                                     |
|         |        |            |     |            |          |             |     | Imprimir                                                    |
|         |        |            |     |            |          |             |     | Enviar pestaña actual por correo electrónico                |
|         |        |            |     |            |          |             | ~   | Deshacer                                                    |
|         |        |            |     |            |          |             | ~   | Rehacer                                                     |
|         |        |            |     |            |          |             |     | Guardar como                                                |
|         |        |            |     |            |          | $\frown$    |     | Mouse/Táctil                                                |
|         |        |            |     |            | (        | 2           |     | Más comandos                                                |
|         |        |            |     |            |          |             |     | Mostrar bajo la cinta 🔹 🖻                                   |
|         |        |            |     |            |          |             | ~   | Minimizar la cinta                                          |
|         |        |            |     |            |          |             |     |                                                             |
|         |        |            |     |            |          |             |     |                                                             |
|         |        |            |     |            |          |             |     |                                                             |
|         |        |            |     |            |          |             |     |                                                             |
|         |        |            |     |            |          |             |     |                                                             |
|         |        |            |     |            |          |             |     |                                                             |
|         |        |            |     |            |          | 2           | ~   | Más comandos<br>Mostrar bajo la cinta<br>Minimizar la cinta |

| Personalizar herramientas                                       |          |                                     |       |   |          | Х |
|-----------------------------------------------------------------|----------|-------------------------------------|-------|---|----------|---|
| Personalizar barra de herramientas de acceso rápido             | Teclado  | Personalizar cinta                  |       |   |          |   |
| Elegir comandos:                                                | $\frown$ |                                     |       |   |          |   |
| Archivo                                                         | - ( 3 )  |                                     |       |   |          |   |
| Comandos:                                                       |          | Barra de herramientas de acceso ráp | oido: |   |          |   |
| <separador></separador>                                         |          | 冲 Abrir                             |       | ^ |          |   |
| E Propiedades                                                   |          | C Rehacer                           |       |   |          |   |
| 🔋 Abrir                                                         |          | 👆 Mouse/Táctil                      | •     |   |          |   |
| 💾 Guardar                                                       |          | T Seleccionar                       | •     |   |          |   |
| 🔚 Guardar como                                                  | Agregar  | 🔁 Portapapeles                      | •     |   | Arriba   |   |
| l                                                               |          | T Resaltar                          |       |   |          |   |
| 🚔 Impresión por lotes                                           | Quitar   | 🛴 Subrayado ondulado                |       |   | Abajo    |   |
| Cerrar Cerrar                                                   |          | T Subrayado                         |       |   |          |   |
| 🤹 Preferencias                                                  |          | 干 Tachado                           |       |   |          |   |
| 🔣 Cambiar la piel                                               |          | 🕂 Reemplazar texto                  |       |   |          |   |
|                                                                 |          | T <sub>∧</sub> Insertar texto       |       | • |          |   |
| Mostrar la barra de herramientas de acceso rápido bajo la cinta |          | Restablecer                         |       |   |          |   |
|                                                                 |          | Aceptar                             |       | ( | Cancelar |   |

Foxit Reader: funcionalidades y herramientas para la corrección en PDF Configuración sugerida de la barra de herramientas de acceso rápido

### Barra personalizada

# 🥝 🍃 🔿 🔿 Ta 🖲 🔂 TI 🛄 II 🕂 TA TA TA TA 🖾 🖍 🖺 🚔 🖶

Foxit Reader: funcionalidades y herramientas para la corrección en PDF Configuración sugerida de la barra de herramientas de acceso rápido

### Herramientas personalizadas de la barra y atajos sugeridos

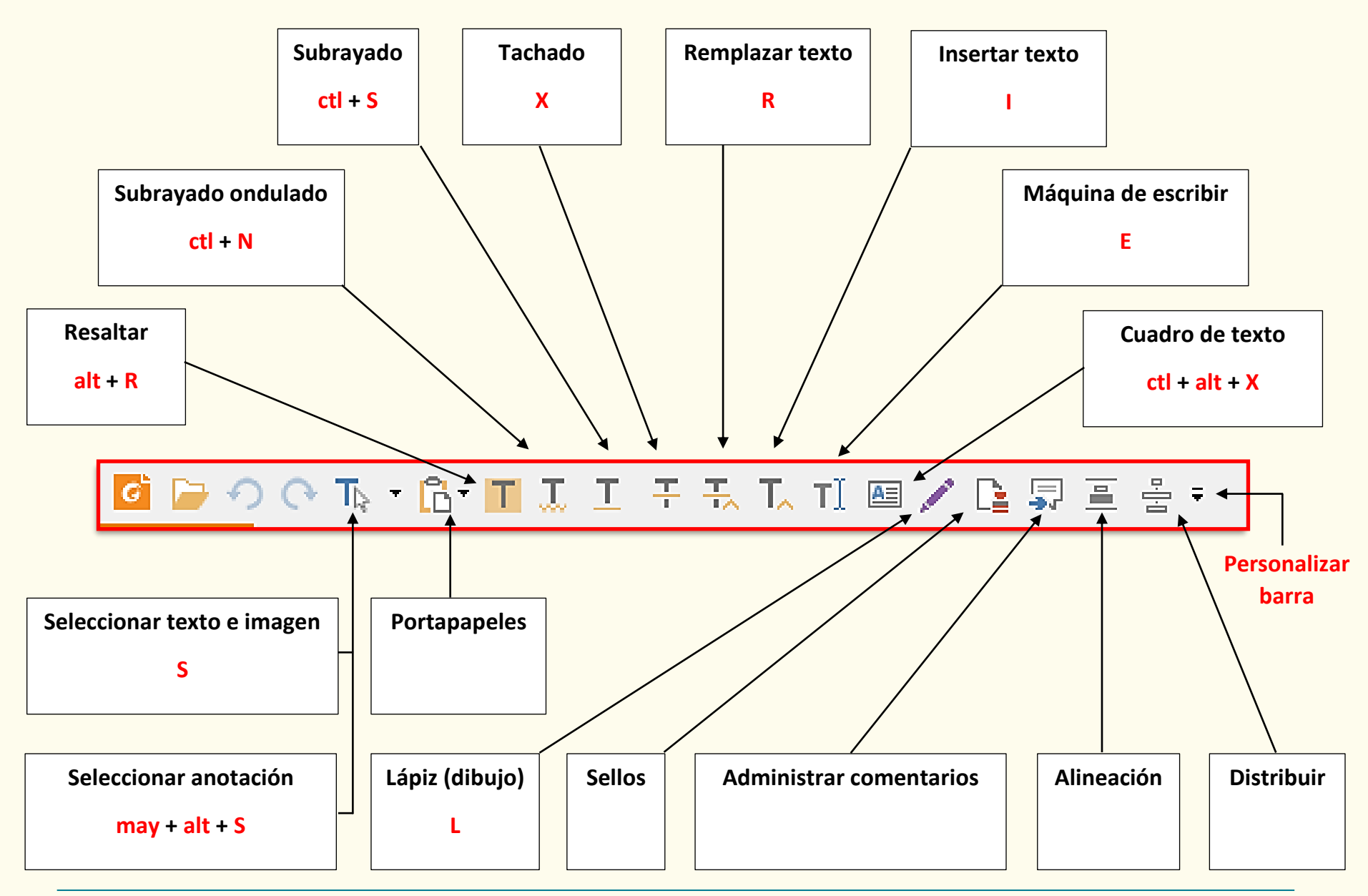

Instructor: Fernando Alviar Restrepo

# Foxit 10

## Configuración de los atajos de teclado sugeridos

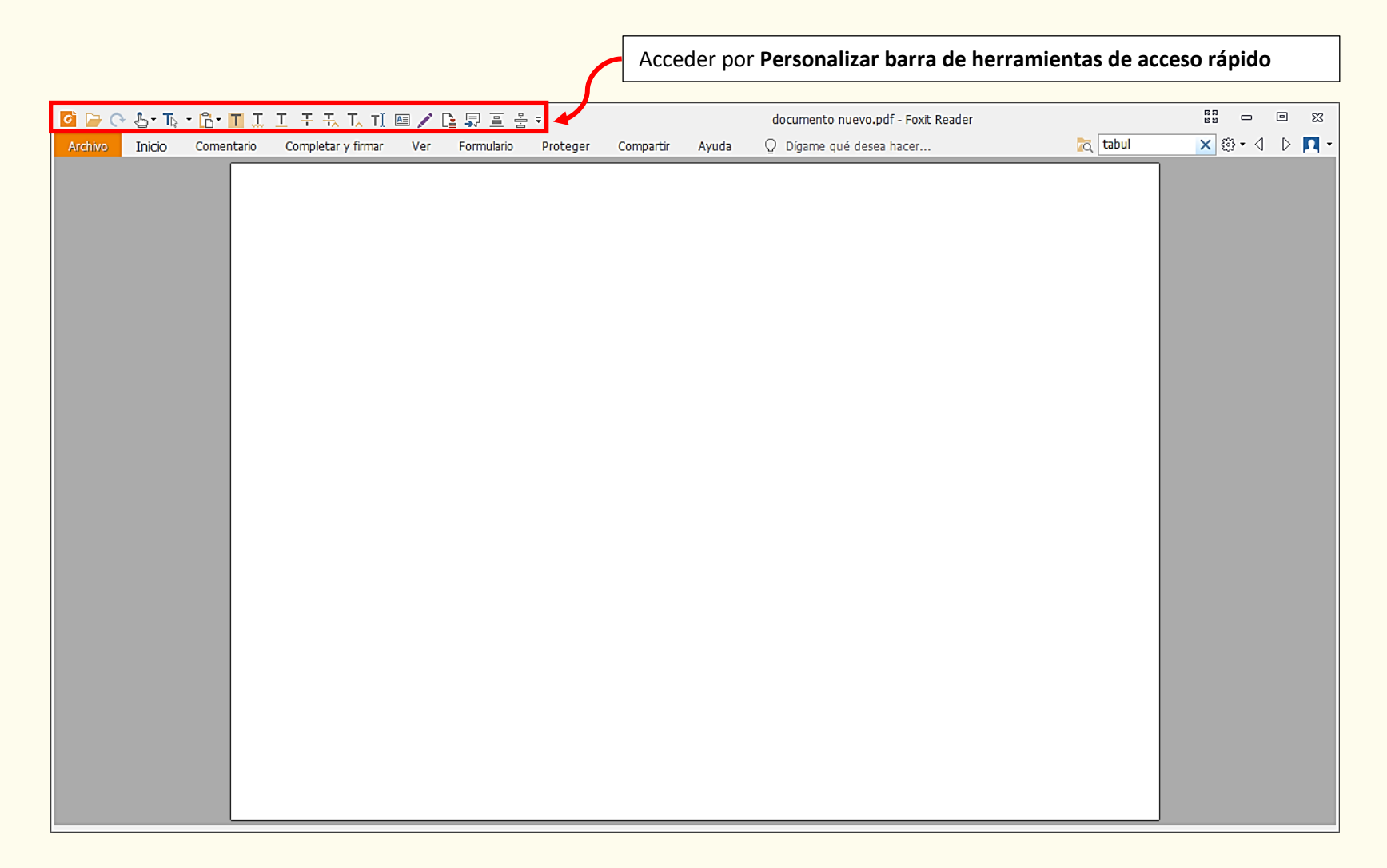

| 🧧 🗁 🔿 O Ta + B + 🔳 J. T. F. T. T. T. 💷 🖍 🖪 🚍 🚔              | Foxit Reader                                        |                      |
|-------------------------------------------------------------|-----------------------------------------------------|----------------------|
| Archivo Inicio Comentario Ver Formulario Completar y firmar | Personalizar barra de herramientas de acceso rápido | 🗖 Buscar 🔎 🤃 🔍 🗅 🏹 🕇 |
|                                                             | ✓ Abrir                                             |                      |
|                                                             | Guardar                                             |                      |
|                                                             | Imprimir                                            |                      |
|                                                             | Enviar pestaña actual por correo electrónico        |                      |
|                                                             | ✓ Deshacer                                          |                      |
|                                                             | ✓ Rehacer                                           |                      |
|                                                             | Guardar como                                        |                      |
|                                                             | Mouse/Táctil                                        |                      |
| $\left( 1 \right)$                                          | Más comandos                                        |                      |
|                                                             | Mostrar bajo la cinta 💦                             |                      |
|                                                             | <ul> <li>Minimizar la cinta</li> </ul>              |                      |
|                                                             |                                                     |                      |
|                                                             |                                                     |                      |
|                                                             |                                                     |                      |
|                                                             |                                                     |                      |
|                                                             |                                                     |                      |
|                                                             |                                                     |                      |
|                                                             |                                                     |                      |
|                                                             |                                                     |                      |

| Pe | ersonalizar herramientas                                                |   |                 |                                         |   | ×                |
|----|-------------------------------------------------------------------------|---|-----------------|-----------------------------------------|---|------------------|
|    | Personalizar barra de herramientas de acceso rápido                     |   | Teclado         | Personalizar cinta                      |   |                  |
|    | Elegir c <u>o</u> mandos:                                               |   |                 | $\bigcirc$                              |   |                  |
|    | Archivo                                                                 | ~ | ] (             | 2                                       |   |                  |
|    | Co <u>m</u> andos:                                                      |   | -               | Barra de herramientas de acceso rápido: |   |                  |
|    | <separador></separador>                                                 |   | ]               | 冲 Abrir                                 | ^ |                  |
|    | E Propiedades                                                           | > |                 | Deshacer                                |   |                  |
|    | B Abrir                                                                 | ۲ |                 | C Rehacer                               |   |                  |
|    | 💾 Guardar                                                               |   |                 | T⊳ Seleccionar →                        |   |                  |
|    | 🔚 Guardar como                                                          | × | <u>A</u> gregar | Portapapeles                            |   | Arr <u>i</u> ba  |
|    | I Imprimir                                                              |   |                 | T Resaltar                              |   |                  |
|    | ाह्ने। Impresión por lotes                                              |   | Quita <u>r</u>  | 🎩 Subrayado ondulado                    |   | A <u>b</u> ajo   |
|    | Cerrar Cerrar                                                           |   |                 |                                         |   |                  |
|    | 🤹 Preferencias                                                          |   |                 | 干 Tachado                               |   |                  |
|    | 🔣 Cambiar la piel                                                       | • |                 | 🕂 Reemplazar texto                      |   |                  |
|    |                                                                         |   |                 | T_ Insertar texto                       | ~ |                  |
|    | Mostrar la barra de <u>h</u> erramientas de acceso rápido bajo la cinta |   |                 | Re <u>s</u> tablecer                    |   | 1                |
|    |                                                                         |   |                 | <u>A</u> ceptar                         |   | <u>C</u> ancelar |

| Personalizar herramientas                                                                           |                                                                                                    | × |
|----------------------------------------------------------------------------------------------------|----------------------------------------------------------------------------------------------------|---|
| Personalizar barra de herramientas<br>Categorías: (                                                 | de acceso rápido Teclado Personalizar cinta                                                                                                    |   |
| Archivo<br>Inicio<br>Comentario<br>Completar y firmar<br>Ver<br>Formulario<br>Proteger<br>Compartir | Propiedades       3       Ctrl+Alt+P         Abrir       Ctrl+A         Guardar       Ctrl+G         Guardar como       F12         Imprimir       Ctrl+P         Impresión por lotes       Ctrl+W         Preferencias       Ctrl+Alt+J | • |
| Ayuda<br>Formato de comentario<br>Ordenar<br>DMSforLegal<br>Otro                                    | Quitar     Restablecer todo       Presionar Nuevo atajo       Archivo->Propiedades :                                                                                                    | · |
|                                                                                                    | <u>A</u> ceptar <u>C</u> ancelar                                                                                                    |   |

| Pe | rsonalizar herramientas                                 |                                                                                                    | ×                                       |
|----|---------------------------------------------------------|----------------------------------------------------------------------------------------------------|-----------------------------------------|
| Г  | Personalizar barra de herramientas                      | e acceso rápido Teclado Personalizar cinta                                                                               |                                         |
|    | Categorías: (                                           | omando:                                                                                                    |                                         |
|    | Archivo<br>Inicio<br>Comentario<br>Completar y firmar   | <ul> <li>Propiedades</li> <li>Abrir</li> <li>Guardar</li> <li>Guardar como</li> </ul>                                    | Ctrl+Alt+P ^<br>Ctrl+A<br>Ctrl+G<br>F12 |
|    | Ver<br>Formulario<br>Proteger<br>Compartir<br>Ayuda     | <ul> <li>Imprimir</li> <li>Impresión por lotes</li> <li>Cerrar</li> <li>Preferencias</li> <li>Cambiar la piel</li> </ul> | Ctrl+P<br>Ctrl+W<br>Ctrl+Alt+J          |
|    | Formato de comentario<br>Ordenar<br>DMSforLegal<br>Otro | Quitar Presionar Nuevo atajo Archivo->Propiedades : As                                                                   | Restablecer todo<br>ignar               |
|    |                                                         | Aceptar                                                                                                    | Cancelar                                |

| Personalizar herramientas                                                                                                    |                                                                                                    | × |
|----------------------------------------------------------------------------------------------------|----------------------------------------------------------------------------------------------------|---|
| Personalizar barra de herramientas<br>Categorías:                                                                                                    | de acceso rápido Teclado Personalizar cinta                                                                                                    |   |
| Archivo         Inicio         Comentario         Completar y firmar         Ver         Formulario         Proteger         Compartir         Ayuda         Formato de comentario         Ordenar         DMSforLegal         Otro | Mano       H         Seleccionar       S         The Seleccionar texto e imagen       S         Seleccionar anotación       Mayusculas+Alt+S         Instantánea       Alt+7         Portapapeles       Portapapeles         % Cortar       Ctrl+X         © Copiar       Ctrl+C         Copiar       Ctrl+V         V       Pegar         Quitar       Restablecer todo         Presionar Nuevo atajo       Inicio->Mano :         Inicio->Mano :       Asignar |   |
|                                                                                                    | Aceptar Cancelar                                                                                                    |   |

| Personalizar herramientas                                                                                                    |                                                                                                    |                                                                                                    | ×                                                                                                    |
|----------------------------------------------------------------------------------------------------|----------------------------------------------------------------------------------------------------|----------------------------------------------------------------------------------------------------|----------------------------------------------------------------------------------------------------|
| Personalizar barra de herramientas<br>Categorías: (                                                                                              | de acceso rápido Teclado Personalizar cinta                                                                                                    | 3                                                                                                    |                                                                                                    |
| Archivo<br>Inicio<br>Comentario<br>Completar y firmar<br>Ver<br>Formulario<br>Proteger<br>Compartir<br>Ayuda<br>Formato de comentario<br>Ordenar | □       Pegar         □       Seleccionar todo         □       Tamaño real         □       Ajustar página         □       Ajustar ancho         □       Ajustar visible         □       Redistribución         □       Rotar a la izquierda         □       Rotar a la derecha | Ctrl+V<br>Ctrl+E<br>Ctrl+1<br>Alt+1<br>Ctrl+2<br>Ctrl+3<br>Ctrl+4<br>Ctrl+Mayusculas+-<br>Ctrl+Mayusculas++<br>Ctrl+Mayusculas++ | <ul><li>▲</li><li>▲</li>&lt;</ul> |
| DMSforLegal<br>Otro                                                                                                    | Inicio->Mano :                                                                                                    | Asignar<br>Aceptar Cancela                                                                                                    | r                                                                                                    |

| Personalizar herramientas                                                                                                    |                                                                                                    | $\times$ |
|----------------------------------------------------------------------------------------------------|----------------------------------------------------------------------------------------------------|----------|
| Personalizar barra de herramientas<br>Categorías:                                                                                                    | de acceso rápido Teclado Personalizar cinta<br>Comando:                                                                                                    | 7        |
| Archivo<br>Inicio<br>Comentario<br>Completar y firmar<br>Ver<br>Formulario<br>Proteger<br>Compartir<br>Ayuda<br>Formato de comentario<br>Ordenar<br>DMSforLegal<br>Otro | Rotar a la derecha       Ctrl+Mayusculas++          Alejar       Ctrl+-         Acercar en       Alt+U         Acercar       Ctrl++         Vínculo       Ctrl+Mayusculas+Alt+K         Marcador       Alt+M         Archivo adjunto       Anotación de imágenes         Audio & video       V         Quitar       Restablecer todo         Presionar Nuevo atajo       Asignar |          |
|                                                                                                    | Aceptar Cancelar                                                                                                    |          |

### cción en PDF Seminario web de UniCo, junio del 2020

| Personalizar herramientas                                                                                          |                                                                                              | $\times$ |
|----------------------------------------------------------------------------------------------------|----------------------------------------------------------------------------------------------|----------|
| Personalizar barra de herramientas                                                                                 | de acceso rápido Teclado Personalizar cinta                                                  |          |
| Categorías:<br>Archivo<br>Inicio<br>Comentario<br>Completar y firmar<br>Ver<br>Formulario<br>Proteger<br>Compartir | Comando:<br>Zoom     6400%     3200%     1600%     800%     600%     400%     200%     1000% |          |
| Ayuda<br>Formato de comentario<br>Ordenar<br>DMSforLegal<br>Otro                                                   | Quitar Restablecer todo Presionar Nuevo atajo Inicio->Mano : Asignar                         |          |
|                                                                                                    | Aceptar Cancelar                                                                             |          |

| Personalizar herramientas                                                                                                    |                                                                                                    | $\times$ |
|----------------------------------------------------------------------------------------------------|----------------------------------------------------------------------------------------------------|----------|
| Personalizar barra de herramientas<br>Categorías:                                                                                                    | de acceso rápido Teclado Personalizar cinta                                                                                                    |          |
| Archivo<br>Inicio<br>Comentario<br>Completar y firmar<br>Ver<br>Formulario<br>Proteger<br>Compartir<br>Ayuda<br>Formato de comentario<br>Ordenar<br>DMSforLegal<br>Otro | Image: Resaltar       Alt+R       Alt+R         Image: Subrayado ondulado       Ctrl+N         Image: Subrayado       Ctrl+N         Image: Subrayado       Ctrl+S         Image: Tachado       X         Image: Tachado       X <td></td> |          |
|                                                                                                    | Aceptar Cancelar                                                                                                    |          |

| Categorías:       Comando:         Archivo       Inicio         Inicio       Image: Comentario         Comentario       Cuadro de texto         Completar y firmar       Rectángulo         Ver       Rectángulo         Formulario       Polígono         Proteger       Nube         Compartir       Nube         Ayuda       Flecha         Portegal       Inicio->Mano :         Otro       Areionario                                                                                                    |                                                                                                    |
|----------------------------------------------------------------------------------------------------|----------------------------------------------------------------------------------------------------|
| Ayuda     Línea       Formato de comentario     Quitar       Ordenar     Presionar Nuevo atajo       DMSforLegal     Inicio->Mano :       Otro     Asian (Comparing the second second | E Alt+D<br>Alt+D<br>Ctrl+Alt+X<br>Ctrl+Alt+R<br>Ctrl+Alt+E<br>ayusculas+Alt+P<br>ayusculas+Alt+N<br>Ctrl+Alt+F |
|                                                                                                    | Alt+L ♥<br>Restablecer todo<br>signar                                                                          |

| ersonalizar herramientas                                                                                                    |                                             | ×                                                                                    |
|----------------------------------------------------------------------------------------------------|---------------------------------------------|--------------------------------------------------------------------------------------|
| Personalizar barra de herramienta                                                                                                    | de acceso rápido Teclado Personalizar cinta |                                                                                      |
| Archivo         Inicio         Comentario         Completar y firmar         Ver         Formulario         Proteger         Compartir         Ayuda         Formato de comentario         Ordenar         DMSforLegal         Otro | Línea                                       | Alt+L<br>Alt+I<br>L<br>B<br>Mayusculas+Alt+A<br>Ctrl+Mayusculas+R<br>Ctrl+Alt+D<br>v |
|                                                                                                    | A                                           | Aceptar Cancelar                                                                     |

| Personalizar herramientas                               |                                                                                                    |                                                                    | × |
|---------------------------------------------------------|----------------------------------------------------------------------------------------------------|--------------------------------------------------------------------|---|
| Personalizar barra de herramientas<br>Categorías:       | de acceso rápido Teclado Personalizar cinta                                                                                              |                                                                    |   |
| Archivo<br>Inicio<br>Comentario<br>Completar y firmar   | <ul> <li>Área</li> <li>✓ Crear</li> <li>✓ Crear sello personalizado</li> <li>✓ Crear sello dinámico personalizado</li> </ul>             | ^                                                                  |   |
| Ver<br>Formulario<br>Proteger<br>Compartir              | Administrar sellos  Pegar imagen del portapapeles como herra  Mostrar paleta de sellos  Establecer sellos favoritos  Resumir comentarios | Ctrl+Mayusculas+Alt+L<br>amienta de sello<br>Ctrl+Mayusculas+Alt+S |   |
| Formato de comentario<br>Ordenar<br>DMSforLegal<br>Otro | Presionar Nuevo atajo<br>Inicio->Mano :                                                                                                  | Quitar Restablecer todo Asignar                                    |   |
|                                                         | a <u>-</u>                                                                                                    | Aceptar Cancelar                                                   |   |

| Pers | onalizar herramientas             |         |                      |          |                    |         |                 | ×        |
|------|-----------------------------------|---------|----------------------|----------|--------------------|---------|-----------------|----------|
| P    | ersonalizar barra de herramientas | de acc  | eso rápido Tec       | ado      | Personalizar cinta |         |                 |          |
| 0    | Categorías: (                     | Coman   | lo:                  |          |                    |         |                 |          |
|      | Archivo                           |         | FDF por correo elec  | trónico  |                    |         |                 | ^        |
|      | Inicio                            | l 🖨     | Comentarios          |          |                    |         |                 |          |
|      | Comentario                        |         | 違 Mostrar todo       |          |                    |         | Alt+V           |          |
|      | Completar y firmar                |         | 🕞 Ocultar todo       |          |                    |         | Ctrl+Alt+V      |          |
|      | Ver                               | <b></b> | Notas emergentes     |          |                    |         |                 |          |
|      | Formulario                        |         | 😨 Abrir todo         |          |                    |         | Alt+N           |          |
|      | Proteger                          |         | 😨 Cerrar todo        |          |                    |         | Ctrl+Alt+N      |          |
|      | Compartir                         | ×       | Mantener la herram   | enta sel | eccionada          |         |                 |          |
|      | Ayuda                             |         |                      |          |                    |         |                 | <b>~</b> |
|      | Formato de comentario             |         |                      |          | _                  | Quitar  | Restablecer too | lo       |
|      | Ordenar                           | Pre     | sionar Nuevo atajo – |          |                    |         |                 |          |
|      | DMSforLegal                       | Ini     | tio->Mano :          |          |                    |         |                 |          |
|      | Otro                              | Г       |                      |          |                    |         |                 |          |
|      |                                   |         |                      |          |                    | As      | lignar          |          |
|      |                                   |         |                      |          |                    |         |                 |          |
|      |                                   |         |                      |          |                    |         |                 |          |
|      |                                   |         |                      |          |                    |         |                 |          |
|      |                                   |         |                      |          |                    |         |                 |          |
|      |                                   |         |                      |          |                    | Aceptar | Cancelar        |          |
|      |                                   |         |                      |          |                    |         |                 |          |

| Personalizar herramientas<br>Personalizar barra de herramientas de acceso rápido Teclado Personalizar cinta                                                                                                    | nalizar herramientas<br>rrsonalizar barra de herramientas de acco                                                                                                    |
|----------------------------------------------------------------------------------------------------|----------------------------------------------------------------------------------------------------|
| Categorías: Comando:                                                                                                    | itegorías: Comand                                                                                                    |
| Archivo       Inicio       Alt+Flecha izquierda         Inicio       Vista siguiente       Alt+Flecha derecha         Comentario       Inicio       Inicio         Completar y firmar       Página anterior       Ctrl+Re pag         Ver       Página anterior       Ctrl+I         Formulario       Página siguiente       Ctrl+Av pag         Proteger       Vitta invertida       Fin         Compartir       Modo lectura       Ctrl+H         Ayuda       Vista invertida       Vista invertida         Presionar Nuevo atajo       Ver->Vista anterior :       Asignar         Otro       Asignar | Archivo<br>Inicio<br>Comentario<br>Completar y firmar<br>Ver<br>Formulario<br>Proteger<br>Compartir<br>Ayuda<br>Formato de comentario<br>Ordenar<br>DMSforLegal<br>Otro |
| Aceptar Cancelar                                                                                                    |                                                                                                    |

| Personalizar herramientas<br>Personalizar harra de herramientas                                                    | de acceso rápido Teclado Personalizar cinta                                                                                                    | × |
|----------------------------------------------------------------------------------------------------|----------------------------------------------------------------------------------------------------|---|
| Categorías:<br>Archivo<br>Inicio<br>Comentario<br>Completar y firmar<br>Ver<br>Formulario<br>Proteger<br>Compartir | de acceso rapido     reciado     personalizar cinta       Comando:     Image: Second circle     Image: Second circle       Image: Second circle     Visor de texto     Ctrl+6       Image: Second circle     Image: Second circle     Image: Second circle       Image: Second circle     Image: Second circle     Image: Second circle <td></td> |   |
| Ayuda<br>Formato de comentario<br>Ordenar<br>DMSforLegal<br>Otro                                                   | Quitar Restablecer todo     Presionar Nuevo atajo   Ver->Vista anterior :     Asignar                                                                                                    |   |
|                                                                                                    | Aceptar Cancelar                                                                                                    |   |

| Personalizar herramientas                                                                                                    |                                                                                                    | ×                                                                                                    |
|----------------------------------------------------------------------------------------------------|----------------------------------------------------------------------------------------------------|----------------------------------------------------------------------------------------------------|
| Personalizar barra de herramienta                                                                                                    | de acceso rápido Teclado Personalizar cinta                                                                                                    | 1                                                                                                    |
| Categorías:<br>Archivo<br>Inicio<br>Comentario<br>Completar y firmar<br>Ver<br>Formulario<br>Proteger<br>Compartir<br>Ayuda<br>Formato de comentario<br>Ordenar<br>DMSforLegal | Comando:<br>Continuo<br>Continuo<br>Dividir<br>Dividir verticalmente<br>Dividir horizontalmente<br>Dividir en hoja de cálculo<br>Enfrentado<br>Enfrentado continuo<br>Separar la portada<br>Guías | Ctrl+Alt+C  Ctrl+Mayusculas+Alt+V Ctrl+Mayusculas+Alt+H Alt+W Alt+W Alt+C Ctrl+Alt+G V Quitar Restablecer todo |
| Otro                                                                                                    | Ver->Vista anterior :                                                                                                    | Asignar<br>Aceptar Cancelar                                                                                    |

| Personalizar barra de herramientas de acceso rápido Teclado Personalizar cinta                                                                                                    |
|----------------------------------------------------------------------------------------------------|
| Categorias:       Comando:         Archivo       Inicio         Inicio       Reglas         Comentario       Grosores de línea         Completar y firmar       Desplazamiento automático         Ver       Desplazamiento automático         Proteger       Cimpartir         Ayuda       Leer         Formato de comentario       Attvar Leer         Ordenar       Dresionar Nuevo atajo         Ver-> Vista anterior :       Asignar |
| Aceptar Cancelar                                                                                                    |

| Personalizar herramientas                                                                                                    |                                                                                                    | $\times$ |
|----------------------------------------------------------------------------------------------------|----------------------------------------------------------------------------------------------------|----------|
| Personalizar herramientas Personalizar barra de herramientas o Categorías: C Archivo Inicio Comentario Completar y firmar Ver Formulario Proteger Compartir Ayuda Formato de comentario Ordenar DMSforLegal Otro | de acceso rápido Teclado Personalizar cinta<br>comando:<br>Activar Leer Ctrl+Mayusculas+Y<br>Activar Leer página actual<br>Leer página actual<br>Detener Ctrl+Mayusculas+B<br>Detener Ctrl+Mayusculas+E<br>Pausar Ctrl+Mayusculas+P<br>Paneles de navegación<br>Marcadores Ctrl+Ait+M<br>Páginas Ctrl+Ait+A<br>Capas<br>Quitar Restablecer todo<br>Presionar Nuevo atajo<br>Ver->Vista anterior :<br>Asignar |          |
|                                                                                                    | Aceptar Cancelar                                                                                                    |          |

| Personalizar herramientas                                                                                                    |                                                                                                    | × |
|----------------------------------------------------------------------------------------------------|----------------------------------------------------------------------------------------------------|---|
| Personalizar herramientas Personalizar barra de herramientas Categorías: Archivo Inicio Comentario Completar y firmar Ver Formulario Proteger Compartir Ayuda Formato de comentario | de acceso rápido Teclado Personalizar cinta<br>Comando:<br>Comentarios Alt+G<br>Comentarios Alt+G<br>Archivos adjuntos<br>Configuración de seguridad<br>Firmas digitales<br>Artículos<br>Mostrar botones del panel de navegación F4<br>Restablecer todos los paneles<br>Barra de estado | × |
| Ordenar<br>DMSforLegal<br>Otro                                                                                                    | Presionar Nuevo atajo Ver->Vista anterior : Asignar Aceptar Cancelar                                                                                                    |   |

| Personalizar herramientas                                                              |                                                                                                    | ×         |
|----------------------------------------------------------------------------------------|----------------------------------------------------------------------------------------------------|-----------|
| Personalizar barra de herramientas o                                                   | de acceso rápido Teclado Personalizar cinta                                                                                                    |           |
| Categorías: C                                                                          | omando:                                                                                                    |           |
| Archivo<br>Inicio<br>Comentario<br>Completar y firmar<br>Ver<br>Formulario<br>Proteger | <ul> <li>Artículos</li> <li>Mostrar botones del panel de navegación</li> <li>Restablecer todos los paneles</li> <li>Barra de estado</li> <li>Mostrar barra de estado</li> <li>Ocultar automáticamente la barra de estado</li> <li>Ocultar barra de estado</li> </ul> | <b>F4</b> |
| Compartir<br>Ayuda<br>Formato de comentario<br>Ordenar<br>DMSforLegal<br>Otro          | Image: Presionar Nuevo atajo       Quitar       Rest         Ver->Vista anterior :       Asignar                                                                                                    | trl+Alt+S |
|                                                                                        | Aceptar                                                                                                    | Cancelar  |

| Pe | rsonalizar herramientas                                                                             |                                                                                                    | × |
|----|----------------------------------------------------------------------------------------------------|----------------------------------------------------------------------------------------------------|---|
| Г  | Personalizar barra de herramientas o                                                                | le acceso rápido Teclado Personalizar cinta                                                                                                    |   |
|    | Categorías: C                                                                                       | omando:                                                                                                    |   |
|    | Archivo<br>Inicio<br>Comentario<br>Completar y firmar<br>Ver<br>Formulario<br>Proteger<br>Compartir | Image: Manual de usuario       F1         Image: Ayuda de la línea de comandos       Publicar una idea         Image: Publicar una idea       Buscar actualizaciones         Image: Instalar actualización       Instalar actualización         Image: Establecer Lector de PDF predeterminado       Image: Publicar una idea         Image: Complementos de Foxit       Image: Publicar una idea         Image: Acerca de Foxit Reader       Image: Publicar una idea |   |
|    | Ayuda                                                                                               | 🔁 Redistrar 🗸 🗸                                                                                                    |   |
|    | Formato de comentario<br>Ordenar<br>DMSforLegal<br>Otro                                             | Quitar     Restablecer todo       Presionar Nuevo atajo       Ayuda->Manual de usuario :       Asignar                                                                                                    |   |
|    |                                                                                                    | Aceptar Cancelar                                                                                                    |   |

| Personalizar herramientas                                                  |                                                                                                    |        |                                                                                          | ×  |
|----------------------------------------------------------------------------|----------------------------------------------------------------------------------------------------|--------|------------------------------------------------------------------------------------------|----|
| Personalizar barra de herramientas                                         | de acceso rápido Teclado Personalizar cinta                                                                                         |        |                                                                                          |    |
| Categorías:                                                                | Comando:                                                                                                    |        |                                                                                          |    |
| Archivo<br>Inicio<br>Comentario<br>Completar y firmar<br>Ver<br>Formulario | Fuente         Tamaño de fuente         B       Negrita         I       Cursiva         U       Subrayado         abe       Tachado |        | Ctrl+M<br>Ctrl+Mayusculas+M<br>Ctrl+B<br>Ctrl+K<br>Ctrl+Kayusculas+U<br>Mayusculas+Alt+X |    |
| Proteger<br>Compartir<br>Ayuda                                             | X <sup>2</sup> Superíndice         X <sub>2</sub> Subíndice         A       Espaciado entre caracteres                              |        | Ctrl++<br>Ctrl+Mayusculas++                                                              | *  |
| Formato de comentario<br>Ordenar<br>DMSforLegal<br>Otro                    | Presionar Nuevo atajo<br>Formato de comentario->Fuente :                                                                            | Quitar | Restablecer too                                                                          | lo |
|                                                                            |                                                                                                    | Acepta | r Cancelar                                                                               |    |

| Personalizar herramientas                                                                           |                                                                                                    | $\times$ |
|----------------------------------------------------------------------------------------------------|----------------------------------------------------------------------------------------------------|----------|
| Personalizar barra de he                                                                            | amientas de acceso rápido Teclado Personalizar cinta                                                                                                    | _        |
| Categorías:                                                                                         | Comando:                                                                                                    |          |
| Archivo<br>Inicio<br>Comentario<br>Completar y firmar<br>Ver<br>Formulario<br>Proteger<br>Compartir | A       Espaciado entre caracteres       ^         I       Dirección de escritura       I         I       Izquierda a derecha       I         I       Derecha a izquierda       I         I       Alinear a la izquierda       Ctrl+Alt+Q         I       Centro       Ctrl+T         I       Alinear a la derecha       Ctrl+D         I       Justificar       Ctrl+J |          |
| Ayuda                                                                                               | 📲 Aumentar sanoría 🗸 🗸                                                                                                    |          |
| Formato de comenta<br>Ordenar<br>DMSforLegal<br>Otro                                                | Quitar Restablecer todo Presionar Nuevo atajo Formato de comentario->Fuente : Asignar                                                                                                    |          |
|                                                                                                    | Aceptar Cancelar                                                                                                    |          |

| Pe | ersonalizar herramientas                        | >                                                                        | × |
|----|-------------------------------------------------|--------------------------------------------------------------------------|---|
| 1  | Personalizar barra de herramientas              | e acceso rápido Teclado Personalizar cinta                               |   |
|    | Categorías: (                                   | omando:                                                                  |   |
|    | Archivo                                         | Pantalla completa F11 ^                                                  |   |
|    | Comentario<br>Completar y firmar                | Mouse/Táctil     Modo Mouse                                              |   |
|    | Ver<br>Formulario                               | Modo táctil     Guardar como     Ctrl+Mayusculas+S                       |   |
|    | Proteger<br>Compartir<br>Avuda                  | Ctrl+2     Ctrl+Mayusculas+Z     Buscar     Ctrl+Alt+B                   |   |
|    | Formato de comentario<br>Ordenar<br>DMSforLegal | Quitar Restablecer todo Presionar Nuevo atajo Otro-> Pantalla completa : |   |
|    | Otro                                            | Asignar                                                                  |   |
|    |                                                 | Aceptar Cancelar                                                         |   |

| Personalizar barra de herramientas de acceso rápido       Teclado       Personalizar cinta         Categorías:       Comando:         Archivo       Inicio         Inicio       Buscar       Ctrl+Alt+B         Comentario       Ctrl+Alt+B         Completar y firmar       Ver         Formulario       Filtro         Proteger       Incluir marcadores         Compartir       Incluir comentarios         Ayuda       Resaltar todo el texto         Prooiedades       Quitar         Presionar Nuevo atajo       Otro         Otro       Otro->Pantalla completa :         Asignar       Asignar | Personalizar herramientas                                                                                                    |            |                                                                                                    |                    |                               |                                                                              | × |
|----------------------------------------------------------------------------------------------------|----------------------------------------------------------------------------------------------------|------------|----------------------------------------------------------------------------------------------------|--------------------|-------------------------------|------------------------------------------------------------------------------|---|
| Categorías:       Comando:         Archivo       Inicio         Inicio       Comentario         Completar y firmar       Ver         Formulario       Solo palabras completas       Ctrl+Mayusculas+Alt+C         Ver       Solo palabras completas       Ctrl+Mayusculas+Alt+M         Proteger       Incluir marcadores       Incluir comentarios         Ayuda       Resaltar todo el texto       Probiedades         Protegal       Otro       Prosionar Nuevo atajo       Quitar         Presionar Nuevo atajo       Otro->Pantalla completa :       Asignar                                      | Personalizar barra de herramientas o                                                                                                    | de acce    | eso rápido Teclado                                                                                                    | Personalizar cinta |                               |                                                                              |   |
| Archivo       Inicio       Buscar       Ctrl+Alt+B          Inicio       Buscar cuadro       Ctrl+F         Comentario       Solo palabras completas       Ctrl+Mayusculas+Alt+C         Ver       Mayúsculas y minúsculas       Ctrl+Mayusculas+Alt+H         Formulario       Incluir marcadores       Incluir comentarios         Proteger       Incluir comentarios       Resaltar todo el texto         Ayuda       Probiedades       V         Presionar Nuevo atajo       Otro->Pantalla completa :       Asignar                                                                               | Categorías: C                                                                                                    | Comand     | lo:                                                                                                    |                    |                               |                                                                              |   |
| Acentar                                                                                                    | Archivo<br>Inicio<br>Comentario<br>Completar y firmar<br>Ver<br>Formulario<br>Proteger<br>Compartir<br>Ayuda<br>Formato de comentario<br>Ordenar<br>DMSforLegal<br>Otro | Pre<br>Otr | Buscar<br>Buscar cuadro<br>Filtro<br>Solo palabras completas<br>Mayúsculas y minúsculas<br>Incluir marcadores<br>Incluir comentarios<br>Resaltar todo el texto<br>Propiedades<br>esionar Nuevo atajo<br>ro->Pantalla completa : | 5                  | Ctrl+Ma<br>Ctrl+May<br>Quitar | Ctrl+Alt+B<br>Ctrl+F<br>yusculas+Alt+C<br>yusculas+Alt+M<br>Restablecer todo |   |
| Aceptai                                                                                                    |                                                                                                    |            |                                                                                                    |                    | Aceptar                       | Cancelar                                                                     |   |

| Personalizar herramientas                                                                                                    |        |                                                                                                   |                                                                                 |                    |                                            |                                                                                                    |      | $\times$ |
|----------------------------------------------------------------------------------------------------|--------|---------------------------------------------------------------------------------------------------|---------------------------------------------------------------------------------|--------------------|--------------------------------------------|----------------------------------------------------------------------------------------------------|------|----------|
| Personalizar barra de herramientas                                                                                                    | de acc | eso rápido                                                                                        | Teclado                                                                         | Personalizar cinta |                                            |                                                                                                    |      | _        |
| Categorías: C                                                                                                    | Coman  | to:                                                                                               |                                                                                 |                    |                                            |                                                                                                    |      |          |
| Archivo<br>Inicio<br>Comentario<br>Completar y firmar<br>Ver<br>Formulario<br>Proteger<br>Compartir<br>Ayuda<br>Formato de comentario |        | Propie<br>Buscar ant<br>Buscar sign<br>Iniciar sesi<br>Contraer o<br>Cambiar pe<br>Pesta<br>Nueva | edades<br>terior<br>uiente<br>ón<br>tinta<br>estaña<br>ña anterior<br>a pestaña |                    | Ma<br>Ma<br>Ctrl+May<br>Ctrl+May<br>Quitar | ayusculas+Alt+R<br>ayusculas+Alt+G<br>Ctrl+F1<br>rusculas+Re pag<br>rusculas+Av pag<br>Restablecer to | A do |          |
| Ordenar<br>DMSforLegal<br>Otro                                                                                                    | Oti    | esionar Nuer                                                                                      | vo atajo<br>a completa :                                                        |                    | Aceptar                                    | signar<br>Cancela                                                                                     | r    |          |

# Foxit 10

## Las herramientas de la cinta y sus atajos

| 🤷 🗁 🔿 🔿 💀 💼 🖬 패 표 프 푸 픿 지 패 💷 🖍 📑 🚍 출                                                                                                    | ÷                                                                                                    | documento nuevo cta vert - Foxit Reader                                                                                          | 22 6 - <sup>23</sup>                                           |
|----------------------------------------------------------------------------------------------------|----------------------------------------------------------------------------------------------------|----------------------------------------------------------------------------------------------------|----------------------------------------------------------------|
| Archivo Inicio Comentario Ver Formulario Completar y firmar                                                                                                    | Proteger Compartir Ayuda 🖓                                                                                           | Dígame qué desea hacer                                                                                                    | 🐹 grosor 🛛 🗙 😳 ד 🗘 🕨 🔲 ד                                       |
| 🕕 🗇 Instantánea 🕞 🗘 Ajustar página 📊                                                                                                    |                                                                                                    | R Vínculo                                                                                                    | 🎭 Preferencias 🔤 ▼                                             |
| Mano Seleccionar                                                                                                    | Rotar a la izquierda<br>Rotar a la derecha<br>Máquina Resaltar                                                       | Marcador                                                                                                    | Resumir comentarios                                            |
| Herramientas Ver                                                                                                    | de escribir<br>Comentario                                                                                            | Vínculos Insertar                                                                                                    | Mis comandos                                                   |
|                                                                                                    |                                                                                                    |                                                                                                    |                                                                |
| ◎ ┣ • • • • □                                                                                                    | ÷                                                                                                    | documento nuevo cta vert - Foxit Reader                                                                                          | 83 🗆 🗟 X                                                       |
| Archivo Inicio Comentario Ver Formulario Completar y firmar                                                                                                    | Proteger Compartir Ayuda 🖸                                                                                           | Dígame qué desea hacer                                                                                                    | 📷 grosor 🗙 🌐 - 🗘 🕨 🗖 -                                         |
| Image: Constantiance of the constant of the constant of the con | ⊙     54,83%     •       ☑     Rotar a la izquierda       ☑     Rotar a la derecha         ✓     Máquina de escribir | <ul> <li>Winculo</li> <li>Archivo adjunto</li> <li>Marcador</li> <li>Anotación de imágenes</li> <li>Audio &amp; video</li> </ul> | <ul> <li>Resumir comentarios</li> <li>□≥ Sello &lt;</li> </ul> |
| Herramientas Ver                                                                                                    | Comentario                                                                                                    | Vínculos Insertar                                                                                                    | Mis comandos 🔨                                                 |
|                                                                                                    |                                                                                                    |                                                                                                    |                                                                |
|                                                                                                    | <[ < 1/1 · ▶                                                                                                    |                                                                                                    | € 8 # 54,83% • ⊙+ ↔                                            |

Pestaña Inicio con atajos personalizados sugeridos

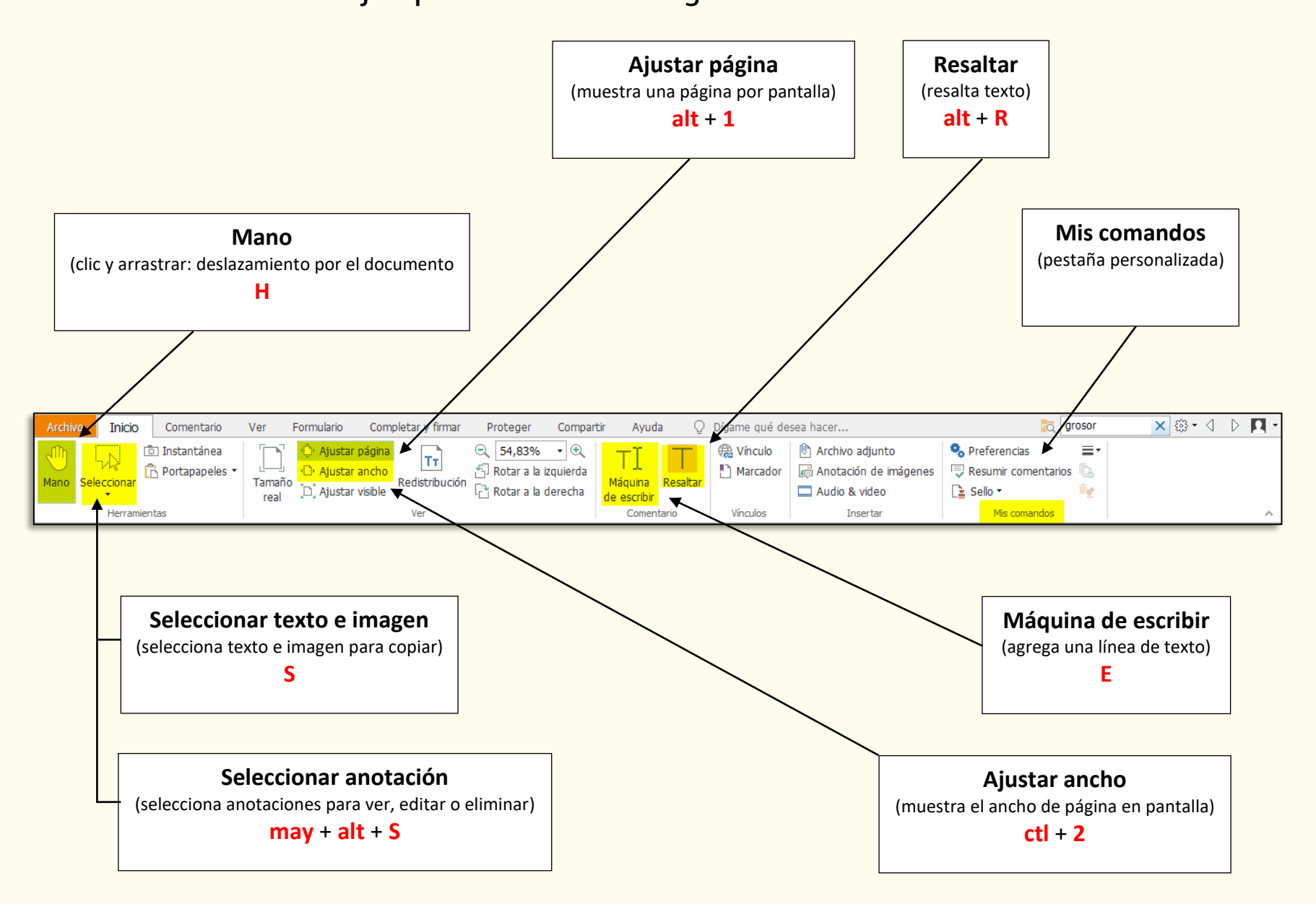

Foxit Reader: funcionalidades y herramientas para la corrección en PDF Las herramientas de la cinta y sus atajos

### Pestaña Comentario con atajos personalizados sugeridos

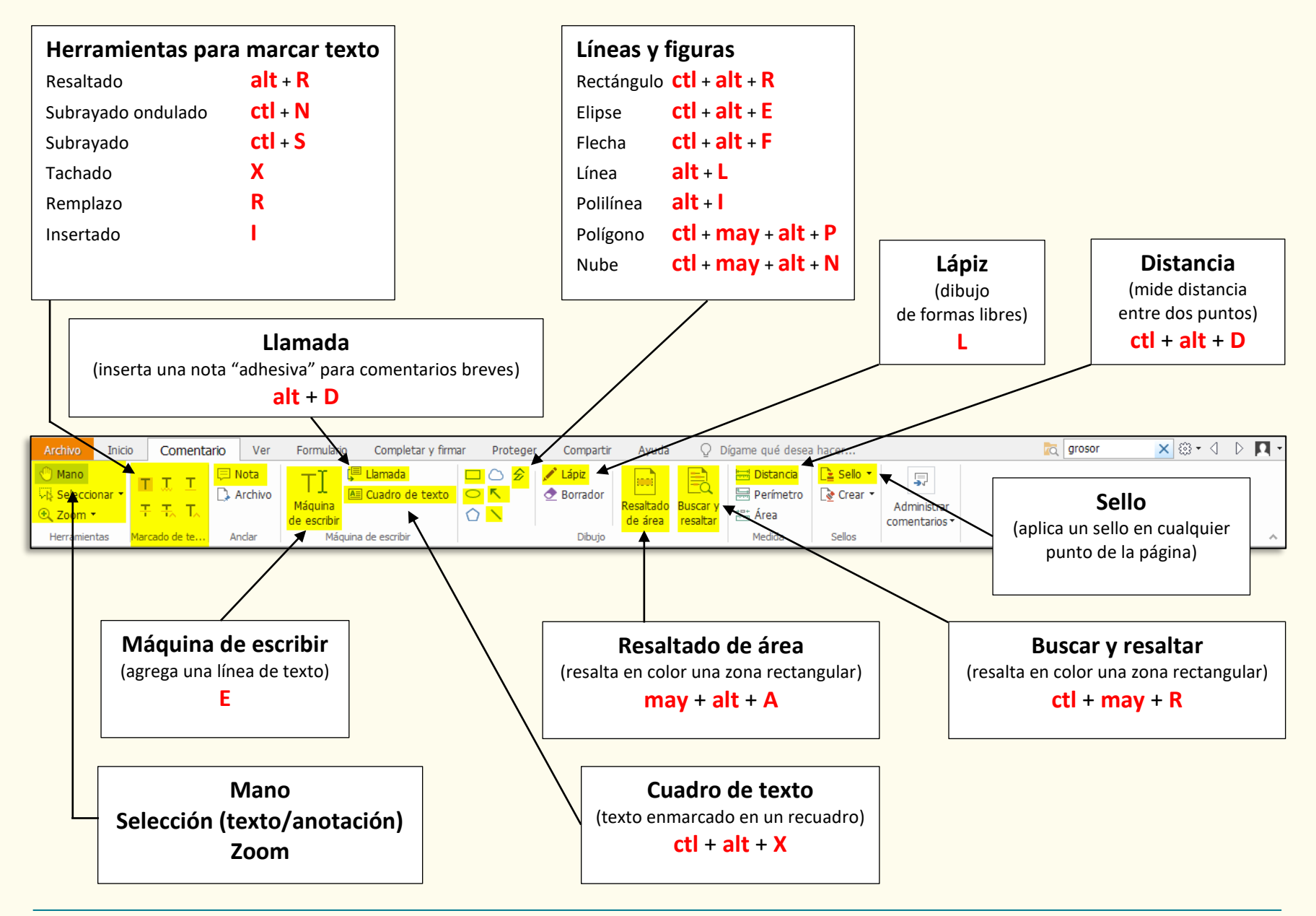

Instructor: Fernando Alviar Restrepo

Foxit Reader: funcionalidades y herramientas para la corrección en PDF Las herramientas de la cinta y sus atajos

### Pestaña Ver con atajos personalizados sugeridos

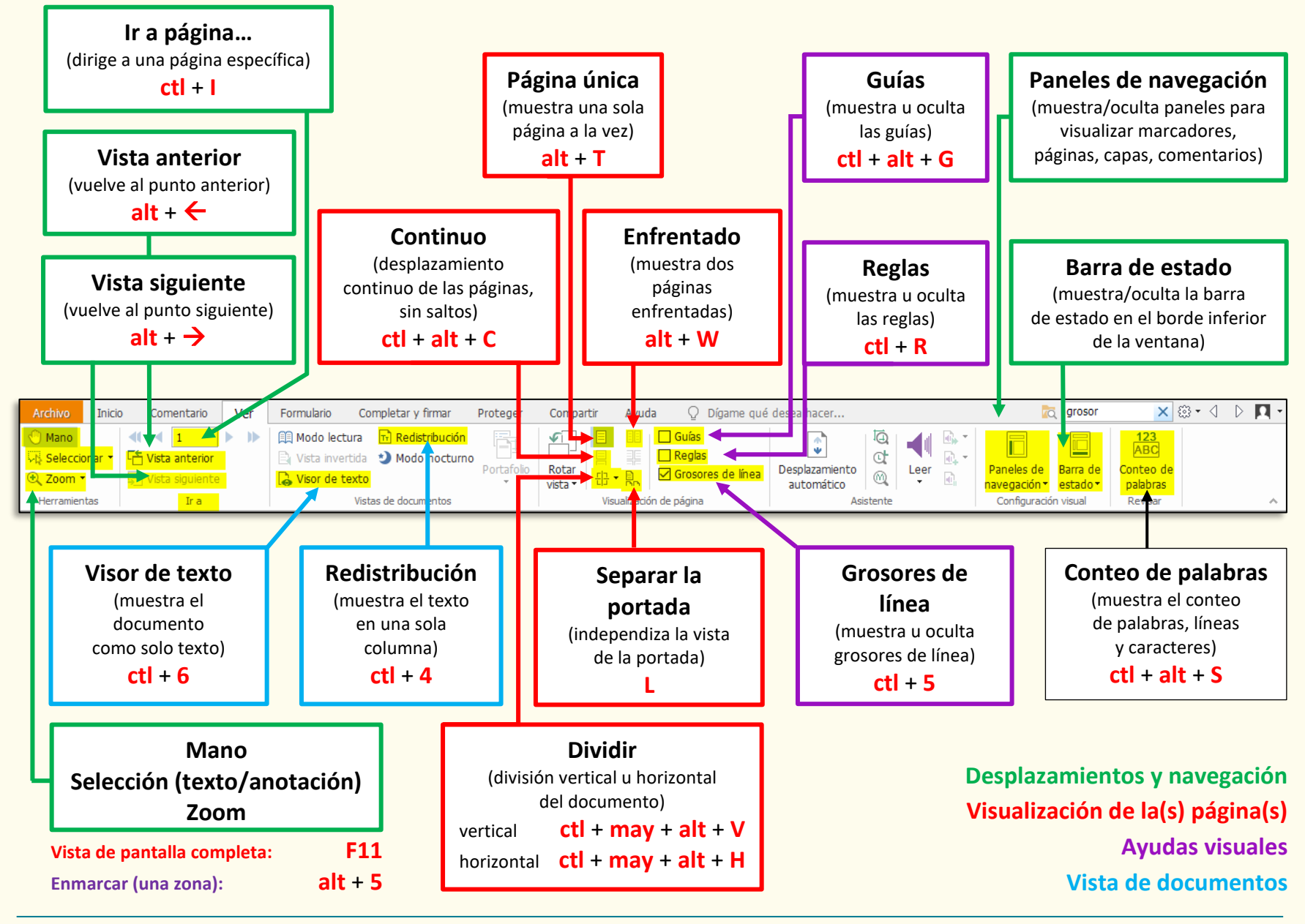

Instructor: Fernando Alviar Restrepo